## ????? ????? ???? ????? ?????

278 05-10-2023 דו"חות 705

מאמר זה מסביר כיצד להחריג שורות מדוח הפרש חיוב.

כשמטופל מטופל בדירות מסוים אך מקבל כספים בשירות אחר ואנחנו לא רוצים שזה יופיע בדוח.

ניהול > כפתור דוח הפרש בין חיוב לזיכוי < ניהול פיננסי להגדרת החרגה יש לגשת לסרגל כלים העליון

והמסך הבא ייפתח: **החרגות** 

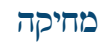

## מחיקת החרגה שהוגדרה

הכפתורים הקיימים במסך:

במסך זה נוכל לראות את כל ההחרגות שהוגדרו לדוח הפרש חיוב זיכוי וכן להוסיף/לעדכן החרגות נוספות.

| החרגת שורות מדו"ח הפרש חיוב 🛠 |       |         |       |                     | ×             |
|-------------------------------|-------|---------|-------|---------------------|---------------|
|                               |       |         | ~     |                     | סוג ישות      |
| כום                           | עד ס  | מסכום   |       | תיאור ישות          | סוג ישות      |
|                               | 0.00  | -200.00 |       | דירה ציבורית- שיקום | קוד שירות     |
|                               | 0.00  | 0.00    |       | תיק דיור            | סוג תיק מטופל |
|                               | 0.00  | 0.00    |       | אומנה באר שבע       | תיק מתקן      |
|                               |       |         |       |                     |               |
|                               |       |         |       |                     |               |
|                               |       |         |       |                     |               |
|                               |       |         |       |                     |               |
|                               |       |         |       |                     |               |
|                               |       |         |       |                     |               |
|                               |       |         |       |                     |               |
|                               |       |         |       |                     |               |
|                               |       |         |       |                     |               |
|                               |       |         |       |                     |               |
|                               |       |         |       |                     |               |
|                               |       |         |       |                     |               |
|                               |       |         |       |                     |               |
| יציאה 🛃                       | עדכון |         | הוספה | מחיקה 🔜             |               |
|                               |       |         |       |                     |               |

ההחרגה.

ניתן לבצע החרגות לפי 3 סוגי ישות שונים:

שירות 1. סוג ישות: "קוד שירות במידה ורוצים להחריג קוד שירות מסוים שלא יוצג בדוח יש לבחור בערך " =קוד שירות 1. סוג ישות: בסוג שירות יש לבחור ב [...] את הגורם המתקצב ואז את מספר השירות שרוצים ממנו להחריג ואת מווח סכומי

| 🛇 עדכון שורת החרגה | × |
|--------------------|---|
|                    |   |
| >                  |   |
| מתקן               |   |
|                    |   |
|                    |   |
|                    |   |
|                    |   |
| ביטול 🗸 אישור      |   |

והמסך הבא ייפתח: הוספה לצורך ביצוע החרגות של שורות מדוח הפרש חיוב, יש ללחוץ על

| הוספה | הוספת החרגה חדשה    |
|-------|---------------------|
| עדכון | עדכון החרגה שהוגדרה |
| יציאה | יציאה מהמסך         |

:כתובת אתר <u>https://kb.nativ.app/article.php?id=278</u>

דוח הפרש בין חיוב לזיבויחזרה ל

אישור ולבסוף ללחוץ על .

: ואז**תיק מתקן** = במידה ורוצים להחריג תיק מתקן שלא יוצג בדוח, יש לבחור בערך " <mark>תיק מתקן</mark>3. סוג ישות: " לבחור את המתקן מתוך רשימת המתקנים.

מוג תיק= במידה ורוצים להחריג סוג תיק ממופל שלא יוצג בדוח יש לבחור בערך " <mark>סוג תיק ממופל</mark> 2. סוג ישות: ואז לבחור את סוג התיק מתוך הרשימה.ממופל "